# **Preparing Your Artwork for Die Production**

The Key Printing & Binding, Rev. June 2022

## Preparing a file in Adobe Illustrator

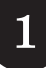

#### Convert all text to outlines

Select any text in your artwork, and go to: Type > Create Outlines

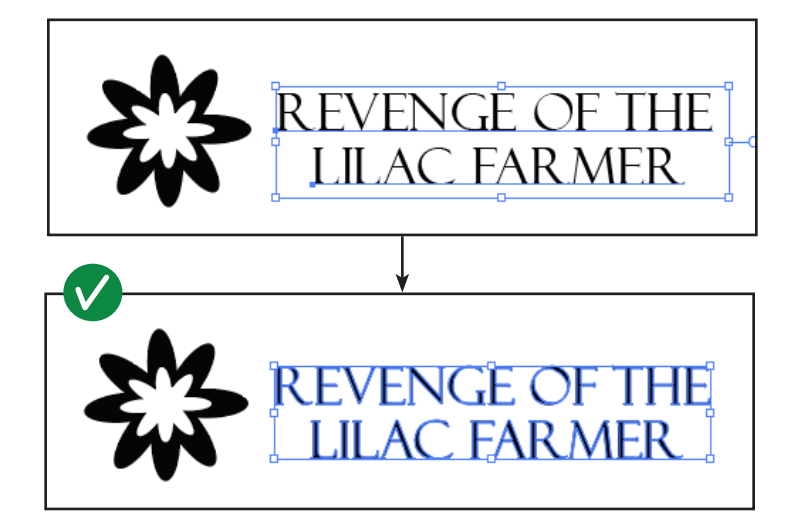

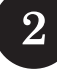

#### Set all color to K=100%

Make sure your file is set to CMYK by going to File > Document Color Mode

Then, make sure all your artwork is pure black (K=100%).

Even if your artwork looks black, it could be set to a blend of Cyan, Magenta, Yellow, and Black inks! Please confirm the color value is K=100% as shown at right.

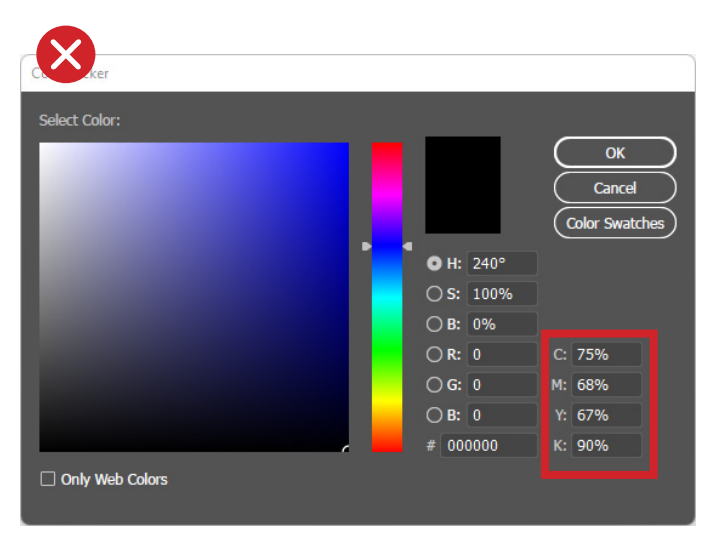

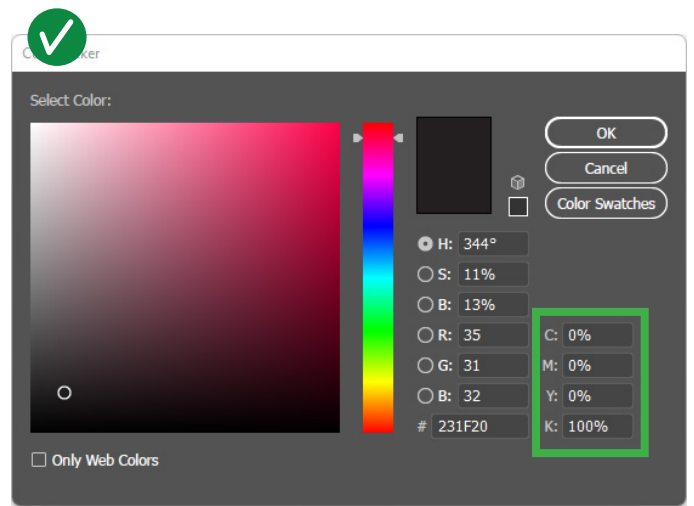

(Instructions on how to double-check this in Adobe Acrobat are attached.)

#### Crop your artboard(s) to the artwork.

Without scaling the design, reduce the size of your artboard(s) to your design.

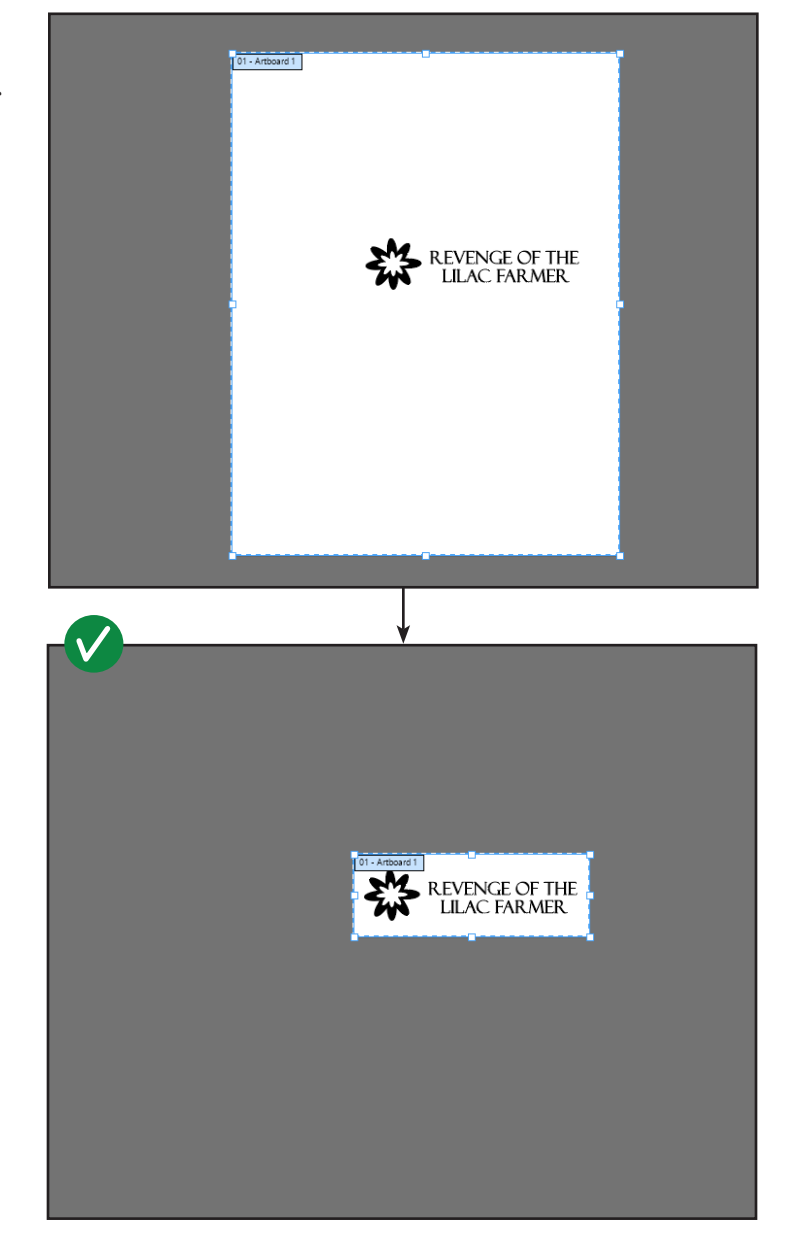

### 4

#### **Export as a PDF!**

Go to **File > Save a Copy**, and set the format as **Adobe PDF**.

Use the preset **[PDF/X-1a:2001]**. Don't provide any printer's marks.

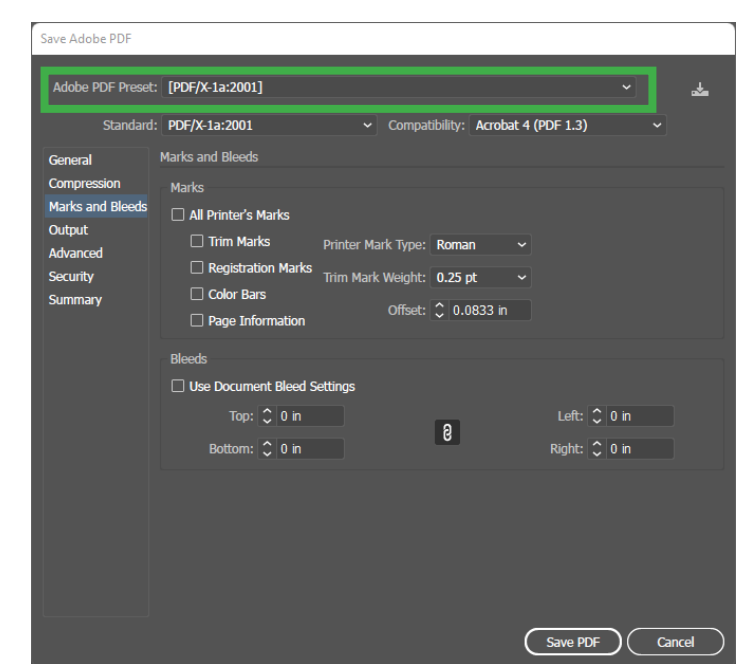

3

#### Provide stamping directions.

You need to provide written or verbal directions on where we should stamp your artwork. For example,

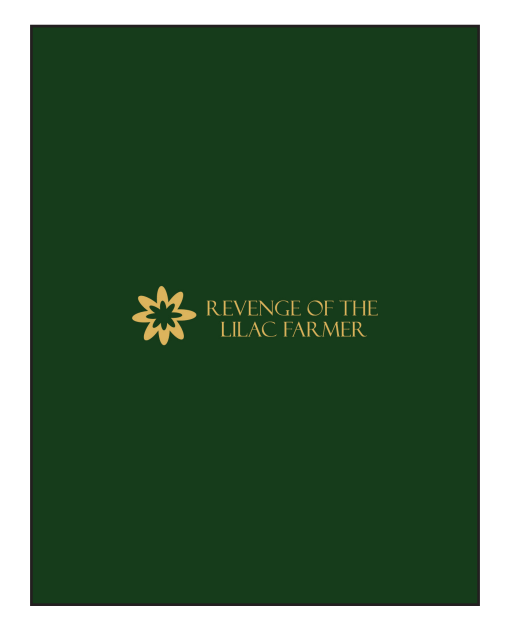

Centered

(you can also ask us to line up your artwork with the title page)

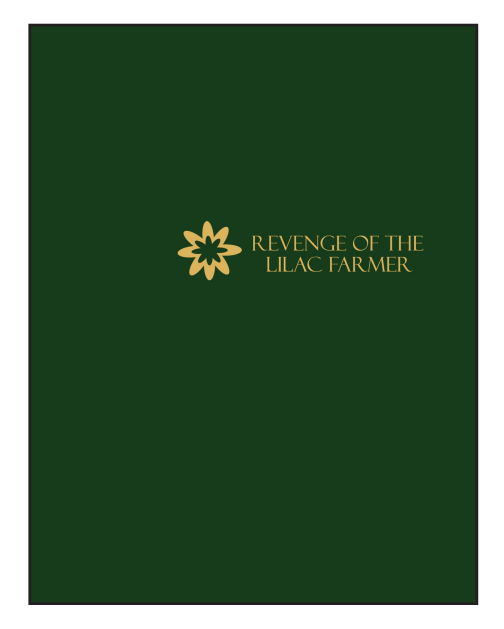

3.75" from the top, 1" from the right

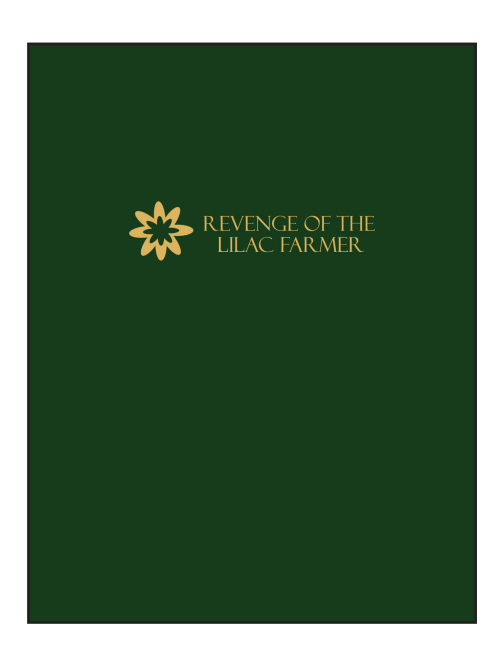

Centered horizontally, 3" from the top

5

#### APPENDIX

## **Checking CMYK Values in Adobe Acrobat**

To make sure your color is set-up correctly, open the file in Acrobat. Click on Tools, and scroll down to find Print Production.

#### **₽** Print Production

#### Click Output Preview.

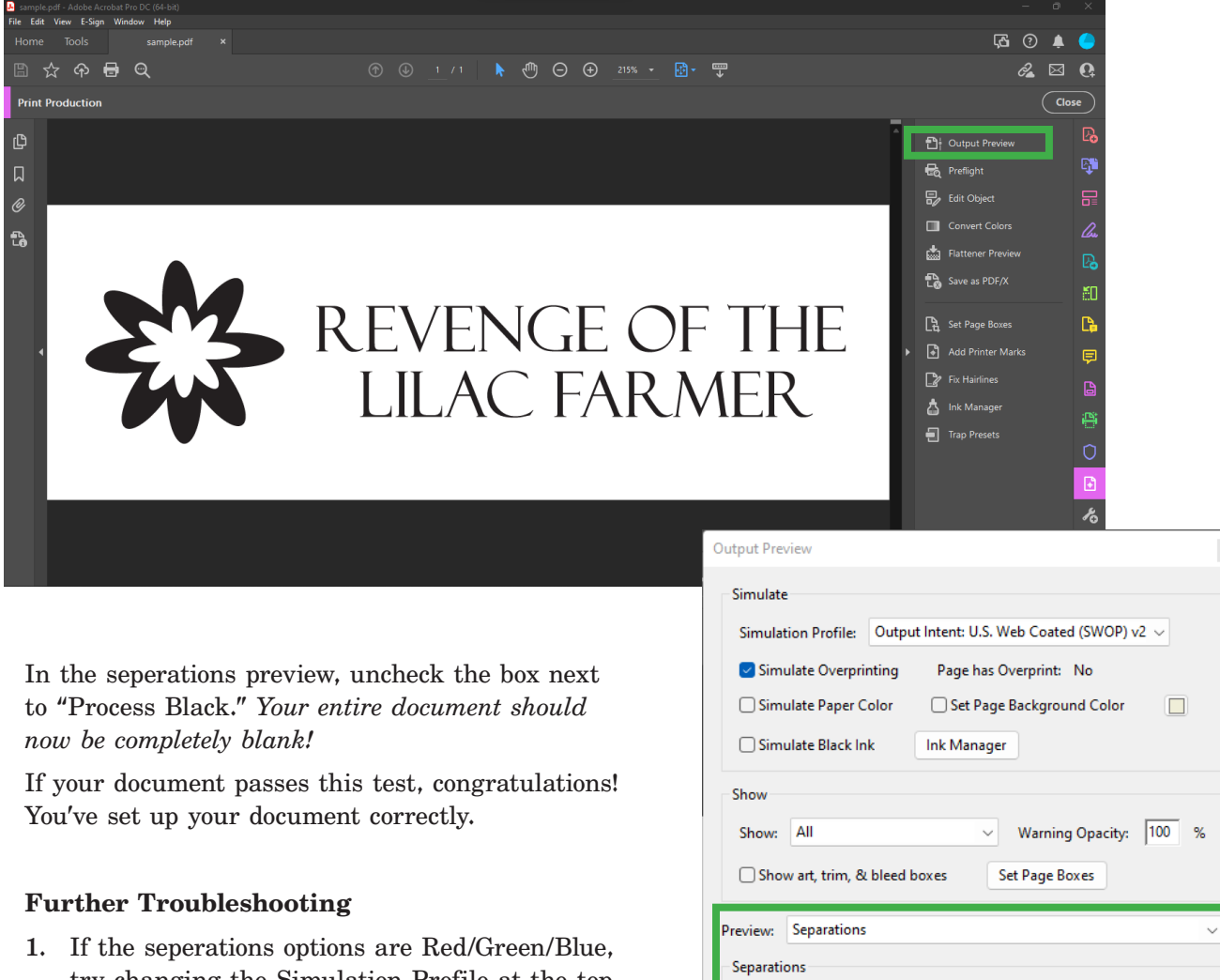

try changing the Simulation Profile at the top.

| Simulator Frome.                             |
|----------------------------------------------|
| Simulate Overprinting Page has Overprint: No |
| Simulate Paper Color                         |
| Simulate Black Ink Ink Manager               |
| Show                                         |
| Show: All Varning Opacity: 100 %             |
| Show art, trim, & bleed boxes Set Page Boxes |
| Preview: Separations ~                       |
| Separations                                  |
| Name                                         |
| Process Plates                               |
| Process Cyan 0%                              |
| Process Magenta 0%                           |
| Process Yellow 0%                            |
| Process Black 0%                             |
| Total Area Coverage 0%                       |
| Sample Size: Point Sample 🗸                  |
| □ Total Area Coverage                        |
| Page has Transparency: No                    |
| Transparency Blending Color Space: None      |
|                                              |